~管理者暗証番号 ロック解除後の操作手順~ (ID・パスワード方式)

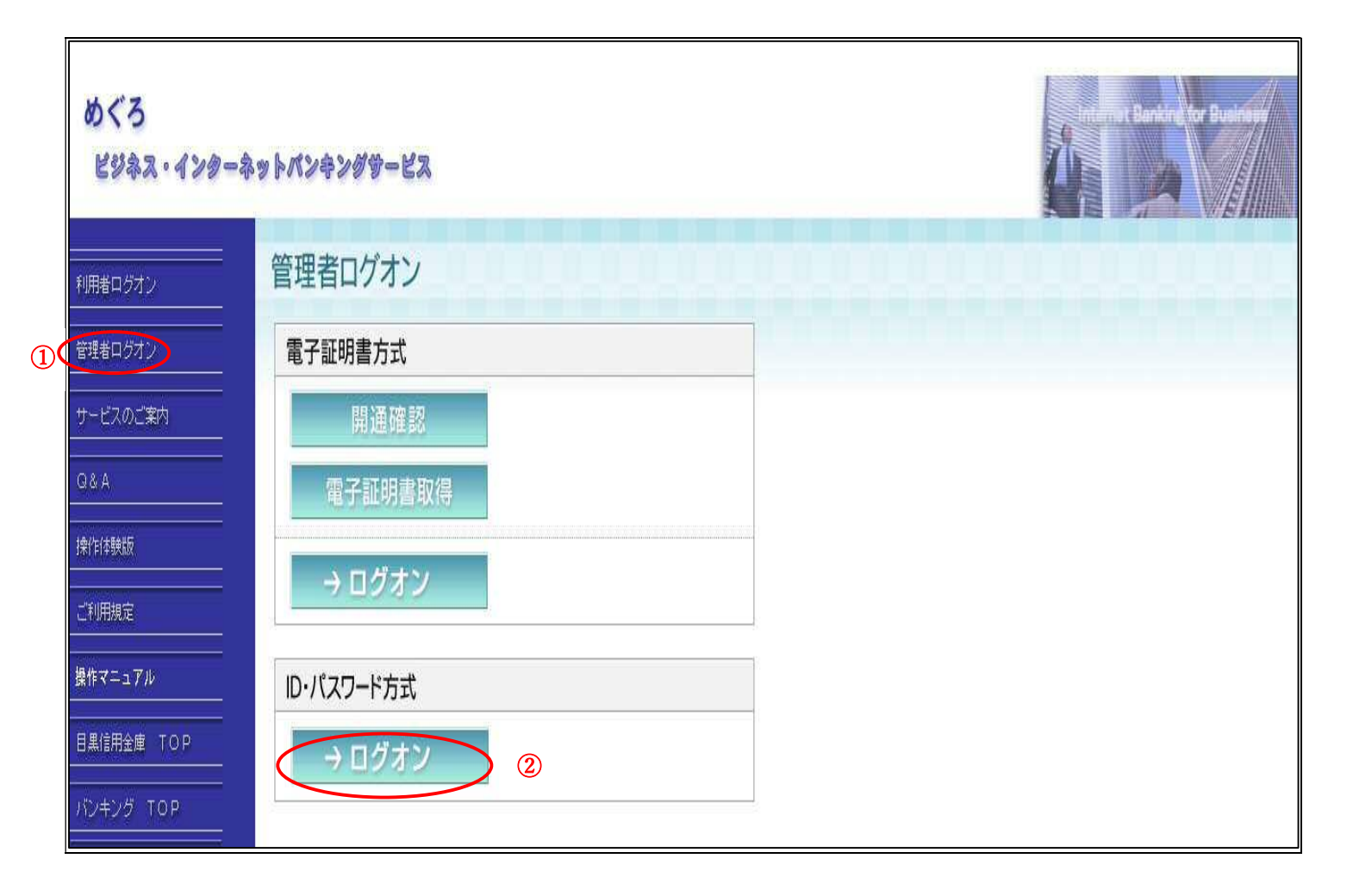

1 「管理者ログオン」を選択します。

ID・パスワード方式の「ログオン」ボタンをクリックします。

## ご契約先ログオン

契約者ID(利用者番号)、ご契約先暗証番号を入力し、 ログオン を押してください。 契約者ID(利用者番号)には、お客様カードに記載の契約者IDもしくは利用者番号を入力してください。

```
契約者 I D (利用者番号)

ご契約先暗証番号

ソフトウェアキーホードをは?

※ソフトウェアキーボードは、ご契約先暗証番号の入力にご利用いただけます。
```

5 ログオン クリア 閉じる

コンピュータウイルスにご注意ください。(平成27年2月13日) 「あなたのコンピュータをシステムが認識できませんでした。」というメッセージで始まる確認番号を要求する画面が表示された場合、入力しないでください。 万が一、ログインパスワードや確認番号を入力してしまった場合は、至急当金庫までお問い合わせください。また、対策として、ウイルスチェック実施をお願いいたします。

 ※予約振込ご利用の場合は、振込指定日前日までに振込金、手数料をご入金 ください。
 最近、フィッシング詐欺やスパイウェア等により、お客さまからご契約IDや暗証番 号などを不正に取得し、お客さまになりすまして、お客さまの口座から不正に預金を 引き出す被害が発生しております。また、暗証番号の設定・管理が不徹底であったため、 不正にログオンされてしまう被害も発生しております。
 本サービスをより安全にお取引いただくために、次の点にご注意のうえ、ご利用願います。
 ・インターネットパンキングご利用のパソコンには、必ずセキュリティソフト(ウ イルス対策ソフト)を導入し、最新版へのアップデートを行い、ウイルスチェッ クを必ず行ってください。また、のSブラウザは最新の状態にしてください。
 ・ウイルスの感染が認められた場合には駆除を行い、速やかにパスワードの変更を 行うと共に、身に覚えのない取引が発生していないか確認してください。
 ・インターネットパンキングの1日、1取引あたりの限度額は最低限に設定し、必要時にのみ限度額を変更してください。
 ・IE 7以降のブラウザをご利用のお客様は、アドレスバーが緑色に変わり、ホームページの運営企業名もしくは証明書を発行した認証局名の情報が表示されてい ることをご確認ください。(注)
 ・身に覚えのないお取引にお気づきの際は、当金庫までご連絡ください。
 (注) ホームページの運営企業名 「The Sinkin Banks Information System C enter Co、Ltd.j 証明書を発行した認証局名 「VeriSign]

③ お客様カードに記載されている11桁の番号を入力します。

- ④ 新規契約時、申込書にご記入いただきました4桁の番号を入力します。 途中で番号を変更されたお客様は最新の申込書をご確認ください。
- ⑤ ③④の入力後、「ログオン」ボタンをクリックします。

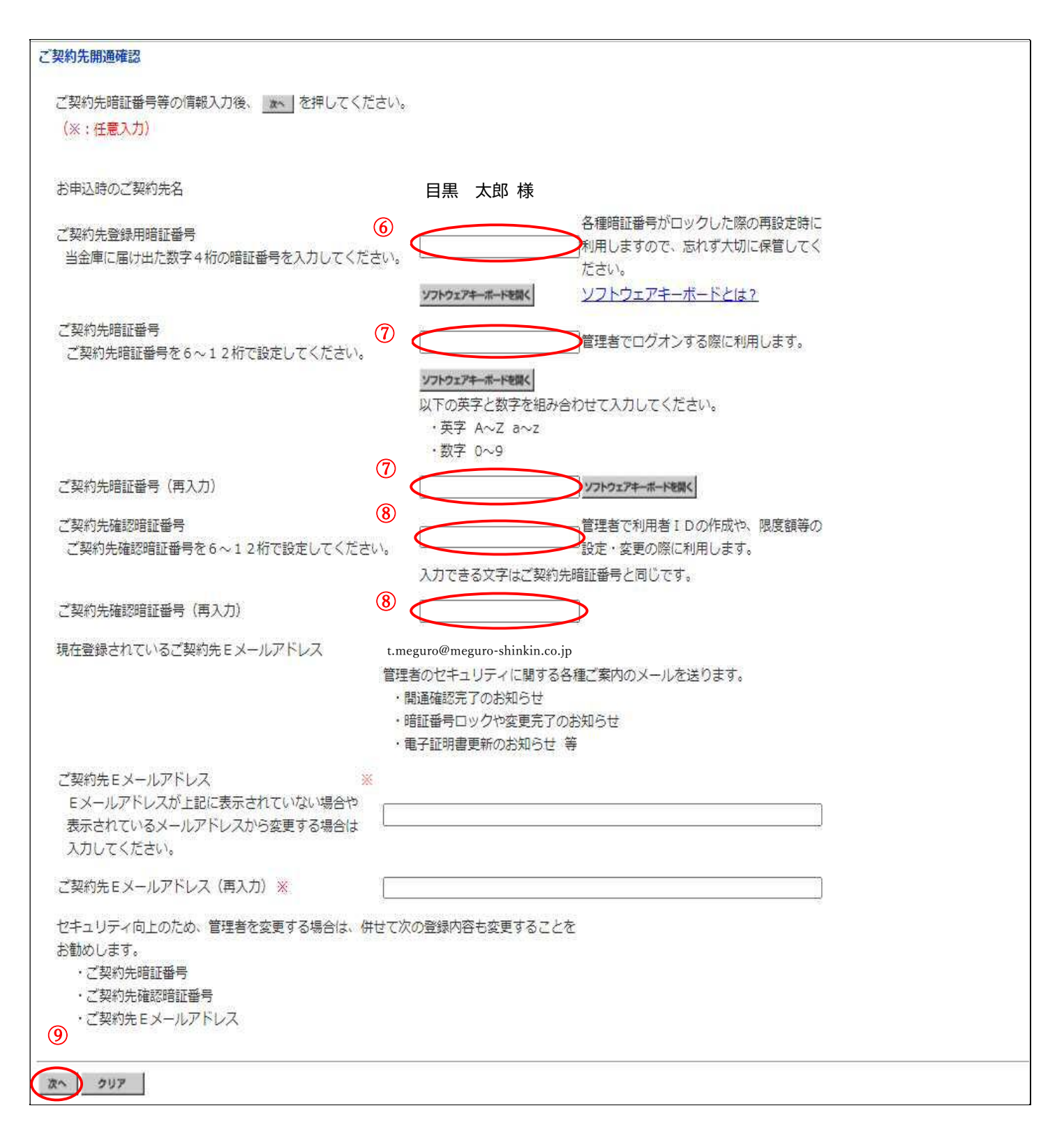

- ⑥ ④と同様の番号(申込書控の4桁の番号)を記入します。
- ⑦ 次回以降、管理者からログオンする際に必要になりますので、控えをお取りいただくことをお勧めします。
- ⑧ 管理者の諸手続で必要になりますので、控えをお取りいただくことをお勧めします。
- ⑨ 必要箇所を入力が完了しましたら、「次へ」をクリックします。

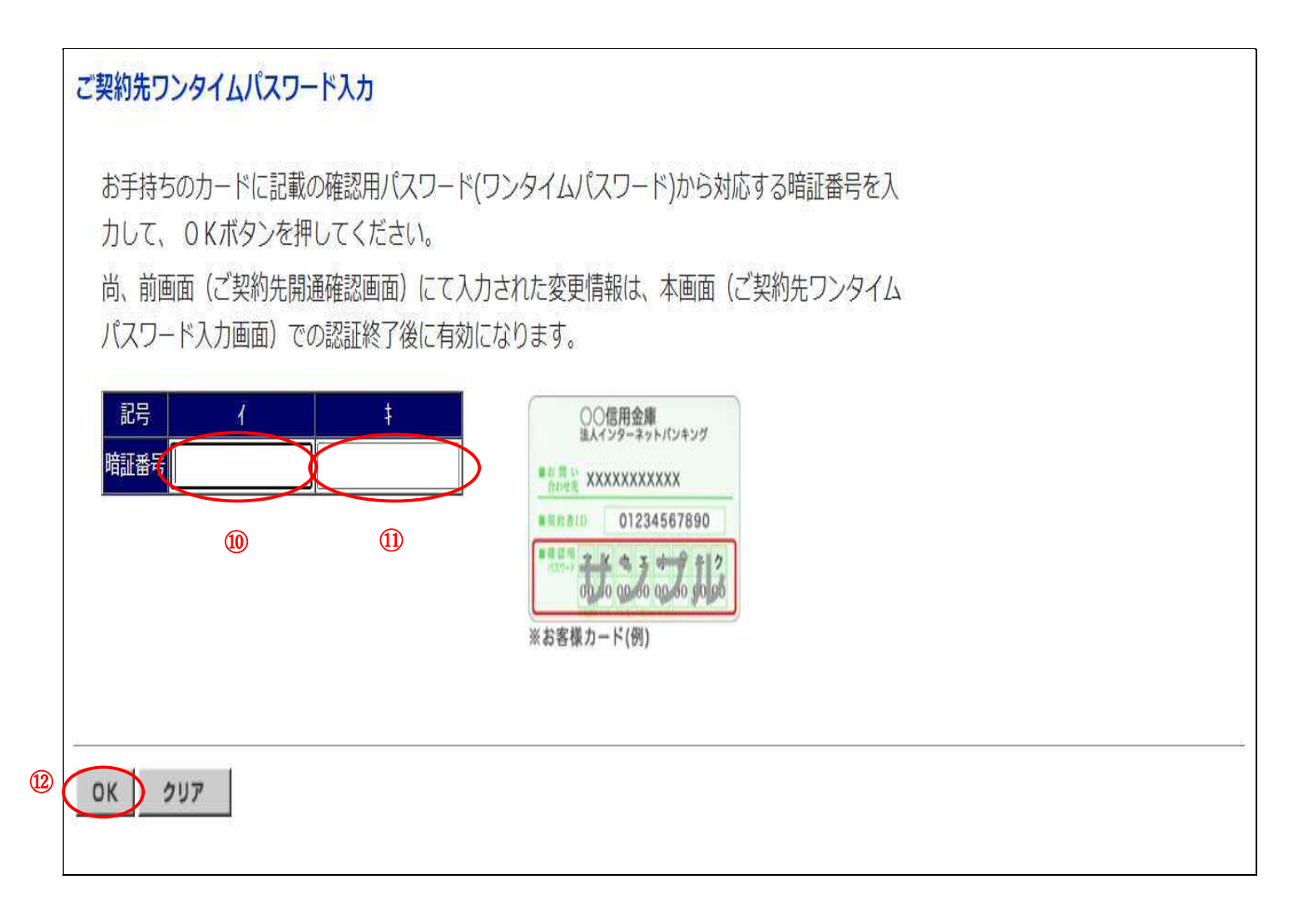

10 画面のカタカナに対応するお客様カードの2桁の番号を入力します。

11 10と同様、対応する2桁の番号を入力します。

12 10と10を入力後、「OK」ボタンをクリックします。

「ご契約先ステータス」のページに移動しましたらお手続き完了です。